| カメラ         | 9-2                             |
|-------------|---------------------------------|
| カメラについて     | 9-2                             |
| 静止画撮影       | 9-4                             |
| 静止画を撮影する    | 9-4                             |
|             |                                 |
| 動画撮影        | 9-6                             |
| <b>動画撮影</b> | <b>9-6</b><br>9-6               |
| <b>動画撮影</b> | <b>9-6</b><br>9-6<br><b>9-7</b> |

| 静止画編集      | 9-10 |
|------------|------|
| 静止画を編集する   | 9-10 |
| 静止画プリント    | 9-14 |
| 静止画をプリントする | 9-14 |
| 便利な機能      | 9-15 |
| こんなときは     | 9-19 |

# カメラ/静止画編集

**!** 

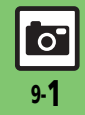

# カメラ

# カメラについて

本機には静止画/動画が撮影できるカメラが付いています。

## 豊富なサイズ

写メール/ムービー写メール用の手軽な サイズから、高解像度サイズまで、目的 に合わせて選ぶことができます。

## オートフォーカス

シャッターを押すと自動的に被写体との 距離を検知し、焦点(ピント)を合わせます。

## 特殊撮影

フレームや特殊効果を付けて撮影したり、 連写撮影やパノラマ撮影、スキャナ撮影も 行えます。

## 編集/プリント

撮影した静止画を編集したり、プリンタを 利用してプリントすることができます。

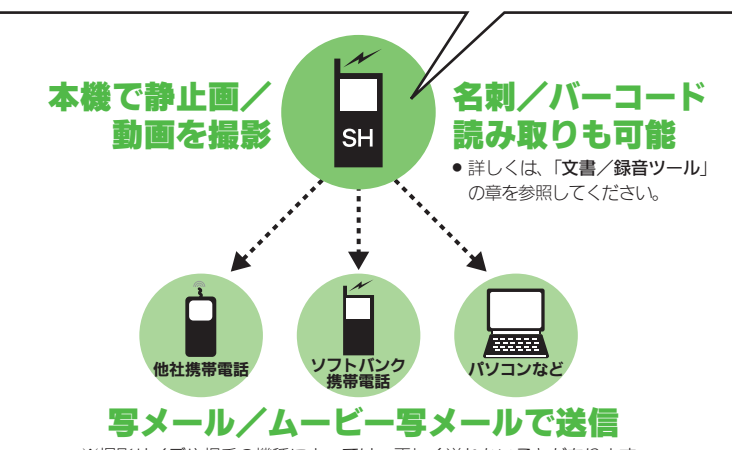

※撮影サイズや相手の機種によっては、正しく送れないことがあります。

## カメラ利用時のご注意

- レンズカバーに指紋や油脂が付くとピン
   トが合わなくなります。柔らかい布など
   できれいにしてお使いください。
- カメラは非常に精密度の高い技術で作られていますが、常時明るく見える画素や暗く見える画素がありますので、ご了承ください。
- 本機をあたたかい場所に長時間置いていたあとで、撮影したり画像を保存したときは、画像が劣化することがあります。
- カメラ部分に直射日光が長時間あたると、
   内部のカラーフィルターが変色して、画像が変化することがあります。

### 自動終了について

 カメラ起動後、画像を撮影する前にしば らく何も操作しないでおくと、自動的に 終了し、待受画面に戻ります。

#### 撮影音について

●撮影時には、マナーモード設定やその他の設定にかかわらず、一定の音量で撮影音やセルフタイマー音が鳴ります。これらの音を消したり、音量を変更することはできません。

カメラ/静止画編集

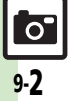

カメラ

## 撮影画面の見かた

撮影画面では、カメラの設定や状態を表すマークが画面上部に表示されます。また、撮 影を便利にするメニューが画面右や画面下に表示されます。 ●撮影方法は、クローズポジションでの操作を中心に説明しています。

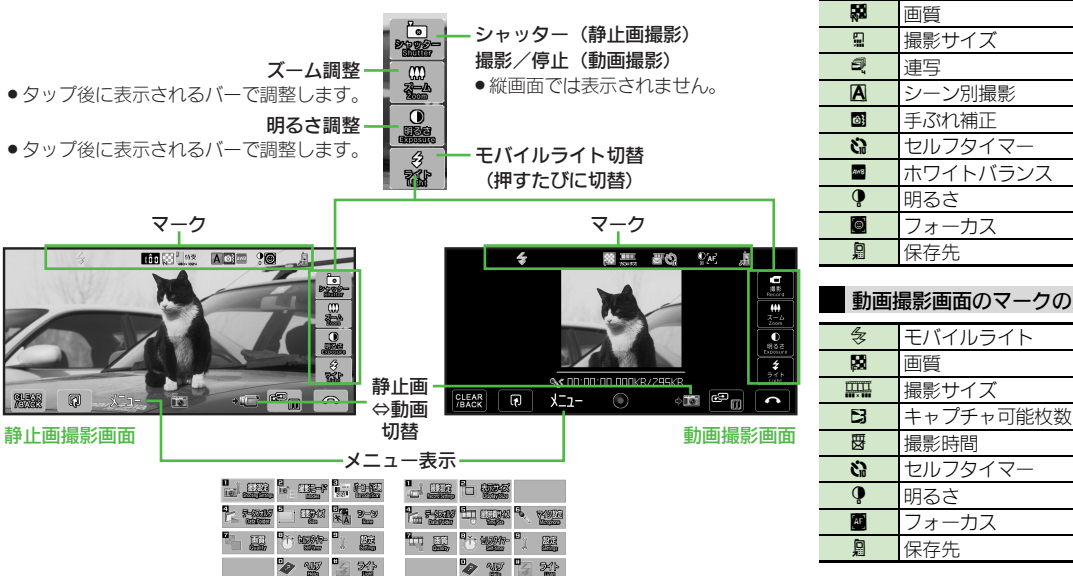

モバイルライト 保存可能件数 面質 撮影サイズ シーン別撮影 手ぶれ補正 セルフタイマー ホワイトバランス フォーカス 動画撮影画面のマークの見かた

静止画撮影画面のマークの見かた

気

103

9

## 静止画撮影

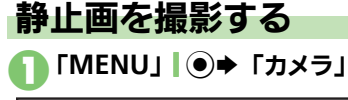

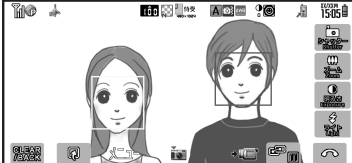

## 静止画撮影画面

- ●顔優先オートフォーカスのはたらきで、顔を優先的に検知します。顔を検出すると、検知された顔に枠が表示されます。
- ピントを合せたい場所をタッチして、 フォーカスを合わせることもできます。

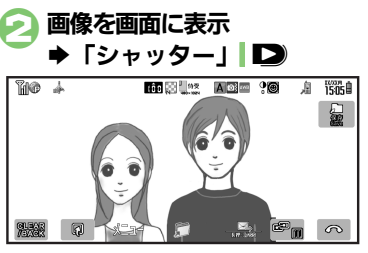

#### 静止画保存画面

 撮影音が鳴り、静止画が撮影されます。(撮影をやり直すときは、「CLEAR/ BACK」| 「疑認知を押します。)

## 🔁 「保存」 🕨

- 静止画が保存されます。
   (続けて撮影できます。)
- 保存した静止画はデータフォルダで確認できます。

#### 顔検出機能について

- 顔の向きや被写体との距離、撮影環境によっては、正しく顔を検出できないことがあります。
- 撮影した静止画を写メールで送るとき ②のあと「⊠」 \ \ □ → メール作成 → 「送信」 \ \ □
- 撮影サイズや相手の機種によっては、正 しく送れないことがあります。

## 撮影前にできるおもな操作

| 操作内容          | タッチパネル                                | ボタン                     |
|---------------|---------------------------------------|-------------------------|
| ズーム調整         | 「 <b>ズーム</b> 」 <b>◆</b> ズー<br>ムバーをタップ | ٢                       |
| 明るさ調整         | 「 <b>明るさ」</b> ◆ 明る<br>さ調整バーをタッ<br>プ   | •                       |
| モバイル<br>ライト切替 | 「 <b>ライト</b> 」(押すた<br>びに切替)           | <u>ま</u> 」(押す<br>たびに切替) |

#### 使いこなしチェック!

カメラ/静止画編集

●使剤●カメラで利用できるボタン操作を知りたい●モバイルライトを点灯して撮影したい●近い距離ですばやくピントを合わせたい●自分でピントを合わせて撮影したい●あらかじめピントを合わせた状態で撮影したい●画質を変更したい(ピアP.9-15) ●顔検出オートフォーカスで撮影した静止画を補正したい●撮影サイズを変更したい●環境に合わせて撮影したい(ピアP.9-16)

## 撮影直後の静止画を部分拡大する

撮影直後の静止画を拡大して、ピントの合い具合を確認できます。

撮影サイズなどによっては、拡大表示できないことがあります。

## タッチパネルでの操作

静止画保存画面で拡大する場 所にロングタッチ

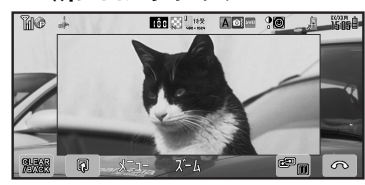

## 部分拡大画面

- タッチした部分の画像が拡大表示されます。ダブルタップ/ピンチすると、
   さらに同じ場所を拡大できます。
- 静止画保存画面に戻るときは、「CLEAR/ BACK」をタップします。

拡大表示した部分を移動するとき 表示したい方向へドラッグ

## ボタンでの操作

●静止画保存画面で「き~9… のいずれか(長く)

- このあと
   を押すと、さらに拡大できます。
- ●静止画保存画面に戻るときは、 職業 を押します。
- ●画面を9分割したとき拡大した位置は どのボタンに対応しているか、以下を 参考にしてください。

### ■横画面のとき

| ∃蕊(左上)   | □ ▓ (中央上) | ∍∞∞ (右上) |
|----------|-----------|----------|
| ⊇蕊(左)    | 5羔 (中央)   | ■☆ (右)   |
| 1 * (左下) | 또 (中央下)   | 7歳 (右下)  |

## ■縦画面のとき

| 1** (左上) | ⊇ (中央上)   | ∃☆ (右上)  |
|----------|-----------|----------|
| ㅂё (左)   | 5號 (中央)   | Б.≝. (右) |
| 7歳 (左下)  | □ 弐 (中央下) | 9號 (右下)  |

## 拡大表示した部分を移動するとき

٢

## 使いこなしチェック!

◎ ●保存した画像を確認したい●撮影直後の画像を送信したい●明るさを調整したい●撮影後自動的に保存したい●保存先を変更したい(ご)P.9-15)
● 画面の中心にフォーカスを合わせたい●光源に合わせて色調を補正したい●シャッター音を変更したい ほか(ご)P.9-16)

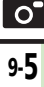

# 動画撮影

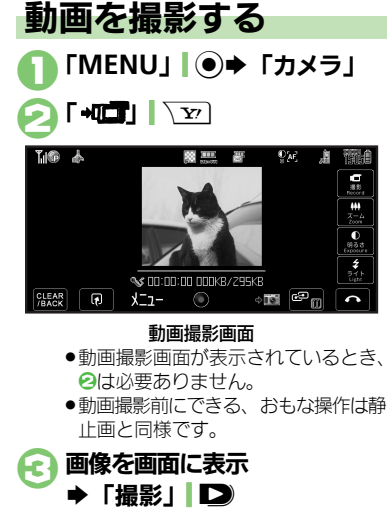

 撮影開始音が鳴り、撮影が始まります。(撮影をやり直すときは、「CLEAR/ BACK」「

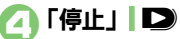

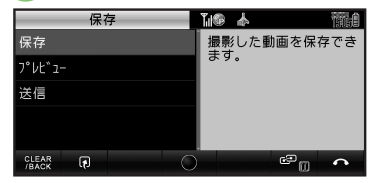

### 動画保存画面

 撮影終了音が鳴り、撮影が終了します。(撮影をやり直すときは、「CLEAR/ BACK」「疑認知を押します。)

## 🕞 「保存」

- ●動画が保存されます。
   (続けて撮影できます。)
- 保存した動画は、データフォルダまた はメディアプレイヤーで確認できま す。

「□」 

撮影を一時停止するとき ③のあと「 11 | \ ア) ■撮影サイズによっては、操作できないこ とがあります。 撮影した動画を保存前に確認するとき 6で「プレビュー」 撮影した動画をムービー写メールで送るとき ⑤で「送信 | ◆「メール添付 | ◆メール 作成●「送信」、∑ ■撮影サイズや相手の機種によっては、正 しく送れないことがあります。 撮影中の動画を静止画として切り出すとき (静止画キャプチャ) ⑥のあと「■」| ■/ ■動画を保存すると、切り出した静止画も、 保存されます。切り出した静止画の確認 方法は、通常の静止画と同様です。 動画撮影中に着信があると ●着信を受けても、撮影した動画は消去さ れません。通話などを終えると、撮影後 の画面に戻り保存できます。 撮影中に雷池残量が不足すると ●途中までの撮影内容が保存されたあと、撮 影が中止されます。

使いこなしチェック!

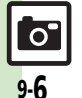

◎使剤 ●カメラで利用できるボタン操作を知りたい●モバイルライトを点灯して撮影したい●近い距離ですばやくピントを合わせたい ほか (ピア P.9-15) ●撮影時間/サイズを変更したい●表示サイズを大きくしたい●音声を録音しない●動画の圧縮形式を H.264にしたい (ピア P.9-16)

9 カメラ/静止画編隼

# いろいろな方法で撮影する

●撮影サイズによっては、利用できないことがあります。

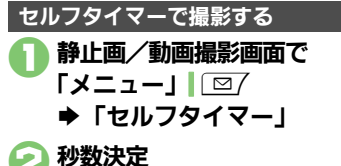

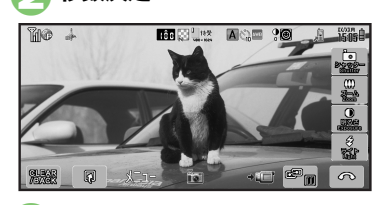

● 画像を画面に表示 ● 「シャッター」/ 「撮影」 ■ ■

- ●設定した時間を過ぎると撮影(または 撮影が開始)されます。
- 動画の撮影を終了するときは、「停止」」
   ●を押します。
- セルフタイマー動作中に撮影するとき ⓒのあと「シャッター」/「撮影」 ▶ セルフタイマー動作中に着信やアラーム動 作があると
- 撮影は中止されます。(セルフタイマーは 解除されません。)

| 連写撮影する                                                                                                    | (静止画)                    |  |  |  |
|----------------------------------------------------------------------------------------------------|--------------------------|--|--|--|
| 連写撮影には次の種類があります。                                                                                                 |                          |  |  |  |
| 4枚連写                                                                                                    | 連続撮影した4枚の静止画<br>と分割画像を作成 |  |  |  |
| 9枚連写                                                                                                    | 連続撮影した9枚の静止画<br>と分割画像を作成 |  |  |  |
| オーバーラップ<br>連写                                                                                                    | 連続撮影した5枚の静止画<br>と合成画像を作成 |  |  |  |
| <ul> <li>静止画撮影画面で</li> <li>「メニュー」」 □</li> <li>「撮影モード」</li> <li>撮影モード画面</li> <li>「連写設定」</li> </ul>                |                          |  |  |  |
| ● 連写モード決定⇒スピード決定                                                                                                 |                          |  |  |  |
| 🕘 画像を画                                                                                                    | 面に表示                     |  |  |  |
| ●「シャ                                                                                                    | ッター」 D                   |  |  |  |
| <ul> <li>連写撮影が始まります。撮影が終わると分割画像/合成画像が表示されます。</li> <li>4枚/9枚連写を「マニュアル」(連写スピード)で撮影するときは、残りの回数分のをくり返します。</li> </ul> |                          |  |  |  |

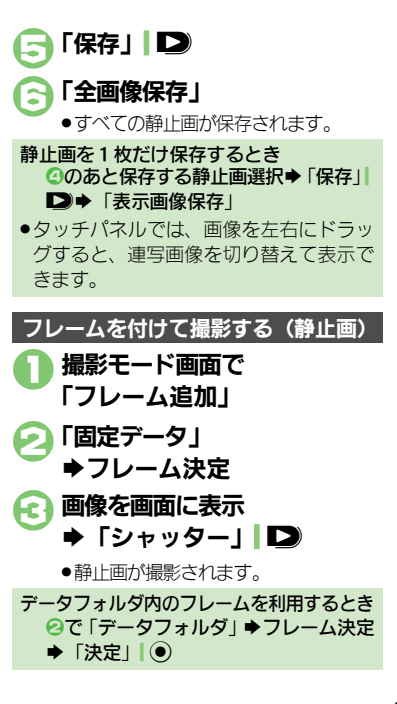

0

### 特殊撮影

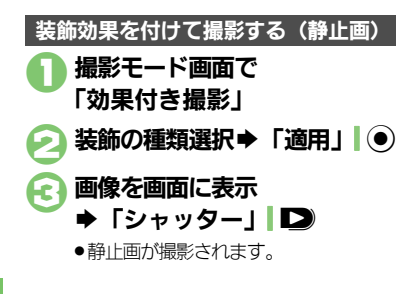

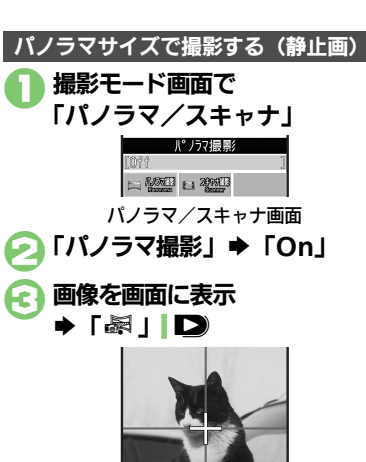

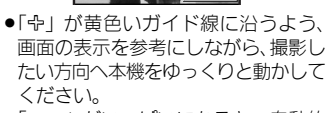

「ニー」がいっぱいになると、自動的に撮影が完了します。

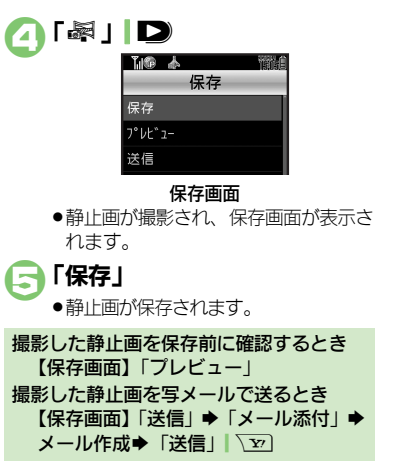

使いこなしチェック!

④便利●パノラマ撮影時の設定を変更したい●パノラマ撮影後のプレビュー表示を変更したい(℃)P.9-16)

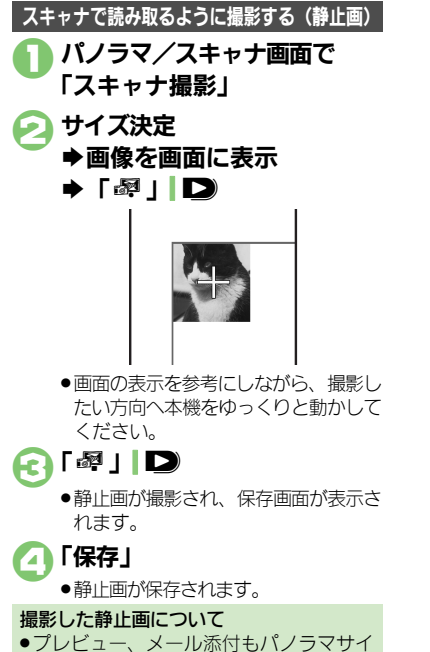

ズで撮影した静止画同様に操作できます。

9

![](_page_8_Picture_4.jpeg)

# 静止画を編集する

## 静止画編集について

静止画編集には次の種類があります。

画像の種類やサイズによっては、編集できないことがあります。

## ■画像加工

| サイズ変更        | 固定サイズに変更/自由に<br>切り出し       |  |  |
|--------------|----------------------------|--|--|
| フレーム         | 画像に囲み(フレーム)を<br>貼り付け       |  |  |
| テキスト貼付       | 画像に文字/日付を貼り付け              |  |  |
| レタッチ         | 画像の色あい/タッチを変更              |  |  |
| スタンプ         | 画像にスタンプを貼り付け               |  |  |
| フェイスアレ<br>ンジ | 画像内の顔を泣き顔や怒っ<br>た顔に加工      |  |  |
| 補正           | 画像を補正                      |  |  |
| 回転           | 画像の向きを回転                   |  |  |
| 落書き          | 画像に線や絵を描く                  |  |  |
| 保存形式         | ファイル形式/サイズを変更              |  |  |
| ■画像合成        |                            |  |  |
| 分割画像         | 最大4枚の静止画を縮小し、<br>1枚の静止画に合成 |  |  |
| パノラマ合成       | 2枚の静止画を横に並べて<br>1枚の静止画を合成  |  |  |

![](_page_9_Picture_7.jpeg)

加工の種類決定 ◆各画像編集の操作 ●画像編集をやり直すときは、「CLEAR/ 編集が終われば「保存」 保存 新規保存 上書き保存 「新規保存」 ▶書き保存するときは、「上書き保存」 を押します。このとき、③は必要あり ません。 ファイル名入力⇒「完了」 ➡ [ここに保存] 画像加工後の画像を元に戻すとき ⑤のあと「元に戻す」 ■上記操作のあと再度画像加工した状態に 戻すときは、「やり直し」を押します。

9-10

カメラ/静止画編集

## 静止画に落書きする

画面の上を指でなぞることで、線を引いた り簡単な絵を描くことができます。

![](_page_10_Picture_3.jpeg)

● 画面を拡大するときは、「**拡大**」 \ ▼ を押します。

![](_page_10_Picture_5.jpeg)

●画像の上下左右に移動するときは、画 面四隅にある矢印をドラッグします。

使いこなしチェック!

![](_page_10_Figure_8.jpeg)

●編集操作が完了します。

画像加工画面で「サイズ変更」 「自由切出」 切り出す左上に「+」移動 切り出す右下に「+」移動 ▶ 「決定」 ● 表示範囲移動 ●範囲は変えずに画像を拡大/縮小する ときは、「リサイズ」 127 を押した あとサイズを調整します。 「決定」 ●編集操作が完了します。

![](_page_10_Picture_10.jpeg)

9

カメラノ

/ 静止画編集

![](_page_11_Picture_1.jpeg)

![](_page_11_Picture_2.jpeg)

![](_page_11_Picture_3.jpeg)

![](_page_11_Picture_4.jpeg)

カメラ/静止画編集

## 画像を合成する

2枚の静止画をパノラマ合成する

| 静止画にあわせて次の効果が選べます。  |  |  |  |
|---------------------|--|--|--|
| 近景 近距離で撮影した静止画      |  |  |  |
| ドキュメント 説明板や文字のある静止画 |  |  |  |
| 標準 上記以外の静止画         |  |  |  |

「MENU」 ●
 →「データフォルダ」
 「ピクチャー」
 →編集する静止画選択
 「メニュー」 ■
 「画像合成」

● ② で選んだ静止画が、 左側の画像として指定されます。

う「<未登録>」 ●合成する静止画決定

入替

「EFFECT」 → 効果決定 ● 編集操作が完了します。

9 カメラ/静止画編集

![](_page_12_Picture_11.jpeg)

使いこなしチェック! <sup>2</sup>

◎ 便利 ● 分割画像を作成したい (℃ P.9-18)

# 静止画プリント

# 静止画をプリントする

プリントを指定する (DPOF)

メモリカード内の静止画の中から、プリン トレたい静止画と枚数を指定しておけば、 DPOF 対応のデジタルカメラプリント ショップやプリンタで、指定した情報に 沿ってプリントできます。

●他の機器でプリント指定した情報があると きは、以前のプリント指定を削除してから 操作してください。

「 MENU」 ● 🕈 「 設定」 ▶選択「外部接続」タブ 闷 「メモリカードメニュー」 ➡「プリント指定 (DPOF)」

「枚数指定」 ю

![](_page_13_Picture_7.jpeg)

![](_page_13_Picture_8.jpeg)

●続けて他の静止画の枚数を指定すると 

Q

すべての静止画に同じ枚数を指定するとき ④で「一括指定」
 ●プリント枚数入力● 「決定」 ● プリント指定を解除するとき

③で「00 | 入力→ 「決定 | | ④→ 「保存 | | Y7)

プリント指定の状況を確認するとき ごで「プリント指定状況確認」

## プリンタと接続してプリントする

Bluetooth<sup>®</sup>対応のプリンタで静止画をプ リントします。ピクチャーフォルダ内の静 止画のプリントを例に説明します。

- ●あらかじめ、プリンタをBluetooth<sup>®</sup>受信で きる状態にしておいてください。
- ●静止画やサイズによっては、送信できない ことがあります。

![](_page_13_Picture_18.jpeg)

使いこなしチェック!

0

| <b>熱止両堤影/動</b> 両 | ·                                                                | 保存した画像を確認し | 共通操作目静止画撮影画面/動画撮影画面で「メ                                   |
|------------------|------------------------------------------------------------------|------------|----------------------------------------------------------|
| · 靜止凹烟》/ 劉巴      | ]1版家/天园                                                          | たい         | ニュー」□□/⇒「データフォルダ」⇒下記の操作                                  |
| カメラで利用できるボ       | 静止画撮影画面/動画撮影画面で「メニュー」                                            | [データフォルダ]  | 静止画を確認する                                                 |
| タン操作を知りたい        | ◎/⇒「ヘルプ」                                                         |            | 静止画選択⇒「表示」                                               |
| エバイルライトた占灯       | <u>熱止両提影両両/動両提影両両で「メニュ」 </u>                                     |            | 動画を確認する                                                  |
| して撮影したい          | 靜止画撮影画面/ 勤画撮影画面 C 「メニュー」 <br>  図 7 ◆ 「 干バイルライト   ◆ 「 On   / 「 自動 | 相影主体。王族主义是 |                                                          |
| [モバイルライト]        | <ul> <li>●静止画撮影では「接写」も利用できます。</li> </ul>                         |            | ハノフマ/ スキャナ撮影した静止側を送信9 る<br> 撮影直後に (保存画面で) 「送信   ⇒ 送信手段決定 |
|                  | ●モバイルライトは、発光方向を確認してから使用し                                         | [送信]       | 家が直接にて、「「自国で」「返回」、シショースの人生                               |
|                  | していたい。また、人の日に近ってて気灯させた<br>り、発光部を直視したりしないでください。                   |            | 撮影直後に(静止画保存画面で)「メニュー」                                    |
| 近い距離ですばやくピ       |                                                                  |            | □27 →「送信」→送信手段決定                                         |
| ントを合わせたい         | ◎/→「撮影設定」→「フォーカス設定」→「接                                           |            | 動画を送信する                                                  |
| [接写]             | 写」                                                               |            | 撮影直後に(動画保存画面で)  送信」 ⇒ 送信手<br>  砕油空                       |
| 自分でピントを合わせ       | 静止画撮影画面/動画撮影画面で「メニュー」                                            | 旧スさな調整したい  |                                                          |
| て撮影したい           | □27 ◆「撮影設定」 ◆「フォーカス設定」 ◆「マ                                       | 明るさを調望したい  | 肝止画撮影画画/ 動画撮影画面 € 「メニュー」 <br>「⊠/→「撮影設定  →「明るさ調整  → 明るさ決定 |
|                  | _ユアルフォーガス] ▼ ヒント調整ハーをタッ<br> プ ③ → 「OK  ●                         | 撮影後自動的に保存し |                                                          |
|                  | <ul> <li>・ピント調整をやり直すときは、</li> <li>・ピント調整をやり直すときは、</li> </ul>     | たい         | □□/→「設定」→「自動保存設定」→「On」                                   |
|                  | す。                                                               | [自動保存設定]   |                                                          |
| あらかじめピントを合       | 共通操作〕静止画撮影画面/動画撮影画面で⇒下                                           | 保存先を変更したい  | 静止画撮影画面/動画撮影画面で「メニュー」                                    |
| わせた状態で撮影した       | 記の操作                                                             | 【保仔先設定】    | └──/ ● 「設定」 ● 「保仔先設定」 ● 保仔先决定                            |
| [フォーカスロック]       | タッチパネルでフォーカスロックする<br>ピント ちんちやろ見まち タップ                            |            |                                                          |
|                  | ヒントを合わせる場所をダッフ                                                   |            |                                                          |
|                  | ホタンビノオーガスロックする                                                   |            |                                                          |
|                  | <ul> <li>         ・ピントを合わせたいものを画面の中央に表示させた     </li> </ul>       |            |                                                          |
|                  | 状態で、操作してください。                                                    |            |                                                          |
|                  | ●フォーカスロックをやり直すときは、再度                                             |            |                                                          |
| 画質を変更したい         |                                                                  |            |                                                          |
| [画質設定]           | 「町正四週級が岡岡ノ町回軍が岡岡と「クニュー」                                          |            |                                                          |

![](_page_14_Picture_3.jpeg)

## 便利な機能

| 静止画撮影                                                 |                                                                                                    |
|-------------------------------------------------------|----------------------------------------------------------------------------------------------------|
| 顔検出オートフォーカ<br>スで撮影した静止画を<br>補正したい<br>[顔検出連動]          | 【共通操作】静止画撮影直後に(静止画保存画面で)         「メニュー」□□□◆「顔検出運動」◆下記の操作         人物や背景の明るさを調整する         「逆光補正」◆「適用」」●         顔の輪郭外をほかす         「ボートレート」◆「適用」」●                                                            |
| 撮影サイズを変更した<br>い<br>[撮影サイズ]                            | 静止画撮影画面で「メニュー」」□□/→「撮影サ<br>イズ」→サイズ決定                                                                                                    |
| 環境に合わせて撮影し<br>たい<br>[シーン別撮影]                          | 静止画撮影画面で「メニュー」  □ / → 「シーン<br>別撮影」 → 撮影環境決定                                                                                                    |
| 画面の中心にフォーカ<br>スを合わせたい<br>[センターオートフォーカス]               | 静止画撮影画面で「メニュー」  □ / ◆「撮影設<br>定」 →「フォーカス設定」 →「センターオート<br>フォーカス」                                                                                                    |
| 光源に合わせて色調を<br>補正したい<br>[ホワイトバランス]                     | 静止画撮影画面で「メニュー」  □ / ◆「撮影設<br>定」 →「ホワイトバランス」 → 光源の種類決定                                                                                                    |
| シャッター音を変更し<br>たい<br>[シャッター音]                          | <ul> <li>静止画撮影画面で「メニュー」□□→「設定」</li> <li>「シャッター音」→パターン決定</li> <li>連写撮影やパノラマ/スキャナ撮影時のシャッター</li> <li>音は変更できません。</li> </ul>                                                                                    |
| マークを表示させない<br>[アイコン表示]                                | 静止画撮影画面で「メニュー」  □ / →「設定」<br>→「アイコン表示」→「アイコン非表示」                                                                                                    |
| Bluetooth <sup>®</sup> 対応腕<br>時計で撮影したい<br>[リモートシャッター] | <ul> <li>静止画撮影画面でBluetooth<sup>®</sup>対応腕時計の指定されているボタンを押す</li> <li>あらかじめBluetooth<sup>®</sup>対応腕時計を接続し、リモートシャッター設定を「On」にしておいてください。<br/>詳しい操作方法は、Bluetooth<sup>®</sup>対応腕時計の取扱<br/>説明書を参照してください。</li> </ul> |

| Bluetooth <sup>®</sup> 対応腕<br>時計でリモート撮影し<br>ない<br>[リモートシャッター設定] | <ul> <li>静止画撮影画面で「メニュー」</li> <li>○□ (○) (□) (○) (○) (○) (○) (○) (○) (○) (○) (○) (○</li></ul> |
|-----------------------------------------------------------------|----------------------------------------------------------------------------------------------|
| パノラマ撮影時の設定を変更したい                                                | 共通操作)静止画撮影画面で「メニュー」」 □ ア ・ 「設定」 ・ 「パノラマ設定」 ・ 下記の操作                                           |
| 「ハノフマ設定」                                                        | ガイドを表示しない<br>「撮影アシスト表示」 ⇒「非表示」                                                               |
|                                                                 | 撮影中の明るさを固定にする<br>「撮影中露出」→「固定」                                                                |
| パノラマ撮影後のプレ<br>ビュー表示を変更した<br>い                                   | パノラマ撮影後のプレビュー画面で「メニュー」 <br>□ □ / → 「手動スクロール」 / 「画像全体表示」                                      |
| [手動スクロール/<br>画像全体表示]                                            |                                                                                              |
| 手ぶれを補正しない<br><b>[手ぶれ補正]</b>                                     | 静止画撮影画面で「メニュー」  □□/ ⇒「撮影<br>モード」 ⇒「手ぶれ補正」 ⇒「Off」                                             |
| 動画撮影                                                            |                                                                                              |
| 撮影時間/サイズを変<br>更したい<br>【撮影時間/サイズ】                                | 動画撮影画面で「メニュー」」 ② / ◆「撮影時間/<br>サイズ」 ◆「メール添付」 / 「長時間撮影」 ◆<br>サイズ決定                             |
| 表示サイズを大きくし<br>たい<br><b>[表示サイズ]</b>                              | 動画撮影画面で「メニュー」  <i>□</i> / → 「表示サイ<br>ズ」 → 「拡大」                                               |
| 音声を録音しない<br>[マイク設定]                                             | 動画撮影画面で「メニュー」  □ / →「マイク設<br>定」 → 「Off」                                                      |
| 動画の圧縮形式を<br>H.264にしたい<br>[エンコード形式]                              | 動画撮影画面で「メニュー」  @/ → 「設定」→<br>「エンコード形式」→「H.264」                                               |

9 カメラ/静止画編集

便利な機能

| 静止画編集<br>■画像加工                        |                                                                                                    | その他の画像加工を利<br>用したい<br>[画像加工] | <u> </u>                                                                                                    |
|---------------------------------------|----------------------------------------------------------------------------------------------------|------------------------------|----------------------------------------------------------------------------------------------------|
| ■画像加工<br>その他の画像加工を利<br>用したい<br>[画像加工] | 拱通操作[「MENU」]●◆「データフォルダ」         ●「ビクチャー」◆静止画選択◆「メニュー」         □/◆「編集」◆「画像加工」◆下記の操作         装飾する         「レタッチ」◆装飾の種類決定◆「決定」]●         文字6人文字の縁取りを変更する         「テキスト貼付」◆「文字色』]□/◆文字色決定         縁どり色決定◆「完了」]▼         文字を貼り付ける         「テキスト貼付」◆「フリーワード」◆文字入力         「テキスト貼付」◆「日付」◆文字移動◆「決定」]●         日付を貼り付ける         「テキスト貼付」◆「日付」◆文字移動◆「決定」]● | [画像加工]                       | <ul> <li>● 「 編集 」 ◆ 「 画像加工 」 ◆ 下記の操作</li> <li>フレームを付ける         <ul> <li>「フレーム」 ◆ フレーム決定 ◆ 「決定 」 ●</li> <li>スタンブを貼り付ける             <li>「スタンブ &gt; スタンブ決定 ◆ スタンブ移動 ◆</li> <li>「決定 」 ●</li> <li>明るさを補正する             <li>「 補正 う 法決定 ◆ 「決定 」 ●</li> <li>明るさを補正する             <li>「 補正 方法決定 ◆ 「決定 」 ●</li> <li> <li>「 回転 」 ◆ 回転方法決定 ◆ 「決定 」 ●</li> <li>「 うを変える             <li>「 回転 」 ◆ 回転方法決定 ◆ 「決定 」 ●</li> <li>ア &gt; イル形式を変更する             <li>「 保存形式 」 ◆ 「 ファイル形式 」 ◆ 形式決定             <li>● 画像加工 画面に戻るときは、このあと「CLEAR/<br/>BACK」 ● 誕回 を押します。</li> <li>ファイルサイズを変更する             <li>「 スタルサイズ 次定 車 回る / とが の あっ と が あります。</li> </li></li></li></li></li></li></li></li></ul> </li> </ul> |
|                                       |                                                                                                    |                              | <ul> <li>         ・画像加工画面に戻るときは、このあと「CLEAR/<br/>BACK」           「         「         「</li></ul>                                                                                                    |

![](_page_16_Picture_3.jpeg)

### 便利な機能

#### ■画像合成 分割画像を作成したい 其通操作「MENU」●●「データフォルダ」 [画像合成] → 「ピクチャー」 → 静止画選択 → 「メニュー」 □7 ◆ 「編集 | ◆ 「画像合成 | ◆下記の操作 分割画像を作成する 「分割画像480×1024」/「分割画像240×320」 ◆「<未登録>」 ◆ 静止画決定 ◆ 編集が終われ ば「保存」| ∑┳]→ファイル名入力→「完了」| ④ ◆「ここに保存」 ●合成する枚数分「<未登録>」に静止画を登録して ください。 作成中の分割画像を確認する 分割画像作成中に「メニュー」│□□7⇒「合成画 像表示 画像を変更する 分割画像作成中に画像決定→「変更|| □7→画 像決定 画像を削除する 分割画像作成中に画像選択→「メニュー」 ◆「削除」⇒「はい」

## プリント指定 (DPOF)

![](_page_17_Picture_3.jpeg)

![](_page_17_Picture_5.jpeg)

# こんなときは

## カメラ

## カメラが起動できない

電池残量が少なくなっていませんか。
 電池残量が不足しているとカメラを起動できません。電池パックを充電するか、充電されている予備の電池パックと交換してください。

## 静止画編集

- 画像装飾後、画像登録やメールでの
   送信ができなくなった
  - 画像を装飾すると、データサイズが変わるため、登録やメールでの送信ができないことがあります。

## 静止画プリント

![](_page_18_Picture_8.jpeg)

## プリント指定がうまくいかない

パソコンなどでメモリカード内の画像の削除/ファイル名変更をしていませんか。このときは、全設定リセットを行ったあとプリント指定をやり直してください。

![](_page_18_Picture_12.jpeg)

![](_page_19_Picture_0.jpeg)